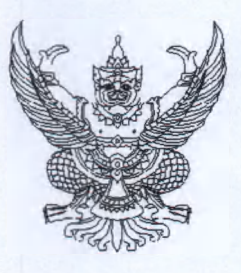

ที่ สฎ 000๓/ว**๕๕ ๑๙** ถึง หน่วยงานผู้เบิก

จังหวัดสุราษฎร์ธานี ขอแจ้งเวียนหนังสือกรมบัญชีกลาง ที่ กค ๐๔๑๔.๓/ว ๔๖๙ ลงวันที่ ๑๓ สิงหาคม ๒๕๖๗ เรื่อง การเรียกรายงานสรุปรายการเบิกจ่ายของหน่วยงานในระบบบริหาร การเงินการคลังภาครัฐแบบอิเล็กทรอนิกส์ใหม่ (New GFMIS Thai) และยกเลิกการส่งยืนยันข้อมูล การขอเบิกเงินจากคลังตามแบบยืนยันรายงานการขอเบิกเงินจากคลังให้สำนักงานคลังจังหวัด ภายในวันที่ ๑๐ ของเดือนถัดไป เพื่อให้หน่วยงานถือปฏิบัติให้เป็นไปในแนวทางเดียวกัน

จึงเรียนมาเพื่อโปรดทราบ และแจ้งให้เจ้าหน้าที่ที่เกี่ยวข้องถือปฏิบัติต่อไป ทั้งนี้ สามารถดาวน์โหลด เอกสารได้ที่ www.cgd.go.th/srt ในหัวข้อ "กฎหมาย/ระเบียบ หนังสือเวียนจากคลัง"

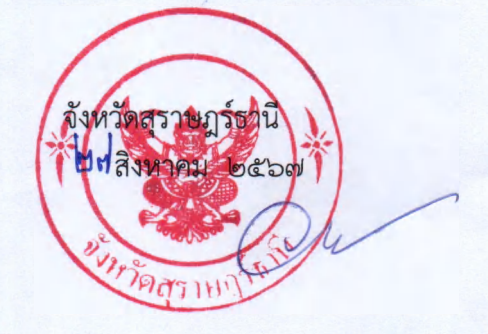

สำนักงานคลังจังหวัดสุราษฎร์ธานี โทรศัพท์. o ๗๗๒๗ ๒๒๙๓ โทรสาร. o ๗๗๒๘ ๕๒๗๘ ไปรษณีย์อิเล็กทรอนิกส์ sni@cgd.go.th

- ออกเคงเรียนสังนวัด - เชื่อน ใน ธารปหานจังหาล

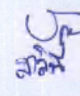

| สำนักงานคลังจังหวัดสุราษฎร์ธานี<br>รับแลทที่ 814                            |
|-----------------------------------------------------------------------------|
| วันที่ <u>19. สค. 2567</u><br>ที่ <u>ก</u> ย อ <u>รอส ท</u> /2 <u>4</u> 4 4 |

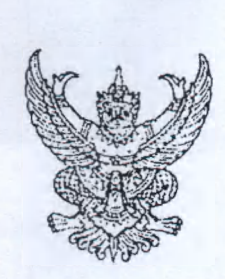

ศาลากลางจังหวัดสุราษฎร์ธานี เลขที่รับ 16843 วันที่ 19 ส.ค. 2567 / เวลา

กรมบัญชีกลาง ถนนพระรามที่ ๖ กทม. ๑๐๔๐๐

## **๑๓** สิงหาคม ๒๕๖๗

เรื่อง การเรียกรายงานสรุปรายการเบิกจ่ายของหน่วยงานในระบบบริหารการเงินการคลังภาครัฐ แบบอิเล็กทรอนิกส์ใหม่ (New GFMIS Thai)

เรียน ผู้ว่าราชการจังหวัด

อ้างถึง หนังสือกรมบัญขีกลาง ที่ กค ๐๔๐๙.๓/ว ๒๖๑ ลงวันที่ ๒๔ กันยายน ๒๕๕๙

สิ่งที่ส่งมาด้วย วิธีเรียกรายงานสรุปรายการเบิกจ่ายของหน่วยงาน (NAP\_RPTWog) จำนวน ๑ ฉบับ

ตามหนังสือที่อ้างถึง กรมบัญชีกลางแจ้งให้ส่วนราชการในส่วนภูมิภาคเรียกรายงาน การขอเบิกเงินจากคลังผ่าน Web online แทนการเรียกจาก Web Report และยืนยันข้อมูลการขอเบิกเงินจากคลัง ตามแบบยืนยันรายงานการขอเบิกเงินจากคลังในระบบ GFMIS ส่งสำนักงานคลังจังหวัดภายในวันที่ ๑๐ ของเดือนถัดไป นั้น

กรมบัญชีกลางพิจารณาแล้ว ขอเรียนว่า กระทรวงการคลังได้พัฒนาระบบบริหารการเงินการคลัง ภาครัฐแบบอิเล็กทรอนิกส์ใหม่ (New GFMIS Thai) ทดแทนระบบเดิม และให้หน่วยงานผู้เบิกดำเนินการเบิกเงิน จากคลัง รับเงิน จ่ายเงิน และนำเงินส่งคลัง ในระบบ New GFMIS Thai ตั้งแต่วันจันทร์ที่ ๔ เมษายน ๒๕๖๕ จึงขอยกเลิกวิธีการเรียกรายงานสรุปรายการเบิกจ่ายเงินของหน่วยงานผ่าน Web Online ตามหนังสือที่อ้างถึง และยกเลิกการยืนยันรายงานการขอเบิกเงินจากคลังส่งให้สำนักงานคลังจังหวัด โดยเริ่มตั้งแต่รอบเดือนสิงหาคม ๒๕๖๙ เป็นต้นไป ทั้งนี้ ขอให้หน่วยงานของรัฐดำเนินการตรวจสอบข้อมูลการขอเบิกเงินจากคลังของหน่วยงานให้ถูกต้อง ครบถ้วน โดยสามารถเรียกรายงานสรุปรายการเบิกจ่ายของหน่วยงาน (NAP\_RPTWo๑) เพื่อน้ำมาใช้ ในการตรวจสอบข้อมูลดังกล่าว และเสนอหัวหน้าหน่วยงานทราบเป็นประจำทุกเดือน สำหรับวิธีการเรียก รายงานปรากฏตามสิ่งที่ส่งมาด้วย

จึงเรียนมาเพื่อโปรดทราบ และแจ้งเจ้าหน้าที่ที่เกี่ยวข้องถือปฏิบัติ ตั้งแต่วันที่ ๑ กันยายน ๒๕๖๙

ขอแสดงความนับถือ

(นายกุลเศขร์ ลิมปิยากร) รองอธิบดีกรมบัญชีกลาง ปฏิบัติราชการแทนอธิบดีกรมบัญชีกลาง

27/8/67

สิ่งที่ส่งมาด้วย

ฝ่ายบริหารพวไป
 กลุ่มงานวิชาการ
 กลุ่มงานระบบการคลัง น. สุภาณี นอนต่อยอายสู่ออก
 กลุ่มงานนโยบายและเศรษฐกิจจังหวัด
 ทราบ
 ดำเนินการ
 ทราบทั่วกัน
 ถือปฏิบัติ
 เวียนส่วนราชการ
 สุภาณ์
 เองระบบการคลังภาครัฐ

เป็นต้นไป

กลุ่มงานกำกับและพัฒนาระบบงาน โทรศัพท์ ๐ ๒๑๒๗ ๗๐๐๐ ต่อ ๖๕๒๖ ไปรษณีย์อิเล็กทรอนิกส์ saraban@cgd.go.th

สิ่งที่ส่งมาด้วย

## วิธีเรียกรายงานสรุปรายการเบิกจ่ายของหน่วยงาน NAP\_RPTW01 แนบหนังสือกรมบัญชีกลางที่ กค ๐๔๑๔.๓/ว ๔๖๙ ลงวันที่ ๑๓ สิงหาคม ๒๕๖๗

รายงานสรุปรายการเบิกจ่ายของหน่วยงาน เป็นรายงานที่แสดงข้อมูลการเบิกจ่ายของหน่วยงานของรัฐ รายงานแสดงข้อมูลการเบิกจ่ายทั้งกรณีจ่ายตรงผู้ขายและกรณีจ่ายผ่านเข้าหน่วยงาน โดยข้อมูลที่แสดง ในรายงาน ได้แก่ รหัสหน่วยเบิกจ่าย ชื่อหน่วยเบิกจ่าย วันที่บันทึกรายการ วันที่ผ่านรายการ ประเภทเอกสาร ขอเบิกเงิน เลขที่เอกสารขอเบิกเงิน บัญชีธนาคาร รหัสงบประมาณ จำนวนเงินภาษีหัก ณ ที่จ่าย ค่าปรับ ค่าธรรมเนียม และจำนวนเงินสุทธิ เป็นต้น

เมื่อเข้าระบบ New GFMIS Thai เรียบร้อยแล้ว เลือกระบบรายงานหน่วยงานภาครัฐ ระบบแสดง หน้าจอระบบรายงานหน่วยงานภาครัฐ ตามภาพที่ 1

| -                                                                                    | ระบบรายงานหน่วยงานภาครัฐ<br>Agency Online Report |                    |
|--------------------------------------------------------------------------------------|--------------------------------------------------|--------------------|
| ชื่อผู้ใช้: ศาพรงไล: สีสโคง                                                          |                                                  | Version 71/02/2075 |
| ระบบการบริหารงบประมาณ                                                                |                                                  |                    |
| ระบบจัดซื้อจัดจ้าง<br><u>PO</u>                                                      |                                                  |                    |
| ระบบบเป็กจ่าย<br>* กษายุธตายเป็กจ่าย<br>* รายงามสถายเป็กจ่าย<br>* รายงามสถายเป็กจ่าย |                                                  |                    |
| ระบบกับและนำสงรายได้                                                                 |                                                  |                    |
| ระบบบัญชีแอกประเภท                                                                   |                                                  |                    |
|                                                                                      | 4.                                               |                    |

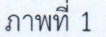

กดปุ่ม ระบบเบิกจ่าย เพื่อเข้าสู่เมนูรายงานที่ต้องการ ตามภาพที่ 2

| AP | ระบบเบิกจ่าย<br>> รายงานสถานะเบิกจ่าย<br>> รายงานสถานะเปิกจ่ายที่เกี่ยวกับ Payment |  |  |  |  |  |  |  |  |
|----|------------------------------------------------------------------------------------|--|--|--|--|--|--|--|--|
|    |                                                                                    |  |  |  |  |  |  |  |  |

ภาพที่ 2

- กดปุ่ม » รายงานสถานะเบิกจ่าย เพื่อเข้าสู่รายงานสรุปรายการเบิกจ่ายของหน่วยงาน ตามภาพที่ 3

1.

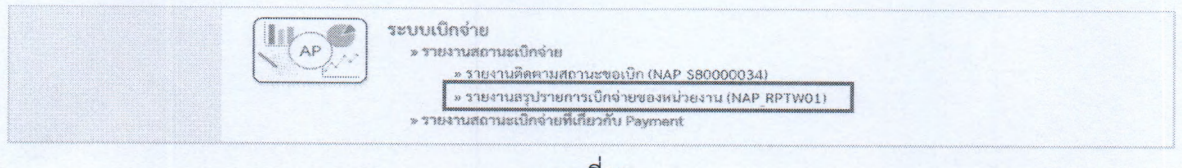

ภาพที่ 3

กดปุ่ม » รายงานสรุปรายการเบิกจ่ายของหน่วยงาน (NAP\_RPTW01) เพื่อเข้าสู่หน้าจอ รายงานสรุปรายการเบิกจ่ายของหน่วยงาน ตามภาพที่ 4

| สาราร์สาราช         | and the second second second second second second second second second second second second second second second                                                                                                    | A CONTRACTOR OF THE OWNER OF THE       |            |                                                                                                    |                            |
|---------------------|----------------------------------------------------------------------------------------------------|----------------------------------------|------------|----------------------------------------------------------------------------------------------------|----------------------------|
| dantara di Shiribaa |                                                                                                    |                                        |            |                                                                                                    |                            |
| S(B) <sup>T</sup> S |                                                                                                    |                                        |            |                                                                                                    |                            |
| nite?s              | AM                                                                                                    |                                        |            | raund                                                                                                    |                            |
| 18118111            |                                                                                                    |                                        | §:         |                                                                                                    |                            |
|                     |                                                                                                    |                                        | ů.         |                                                                                                    |                            |
| ka                  |                                                                                                    | 9                                      | ž.         |                                                                                                    | ٩ (١)                      |
| 3                   |                                                                                                    | Q                                      | ŝi:        |                                                                                                    | 4 (B))                     |
| dudsku              | RANKE COLOR                                                                                                    |                                        |            | ipasietaininininini                                                                                              |                            |
| neråds              |                                                                                                    | ······································ | Š.         | - Here                                                                                                    | v = 0                      |
|                     |                                                                                                    |                                        |            |                                                                                                    |                            |
|                     |                                                                                                    |                                        |            |                                                                                                    |                            |
| 107 M M             |                                                                                                    |                                        | ŝi         |                                                                                                    |                            |
| kiến                |                                                                                                    |                                        | še.        |                                                                                                    |                            |
| Mart (1)            | and the second second s | •                                      | Ŝi:        | - lateration                                                                                                    | <ul> <li>(a)(2)</li> </ul> |
| simily.             | ~~20mm.                                                                                                    |                                        | <b>Š</b> 1 | and the second second second second second second second second second second second second second second second | v [#]])                    |
| Section &           | - Marken                                                                                                    | ×                                      | ã:         | and in the second second second second second second second second second second second second second second s   | ¥ [#]]                     |

ภาพท 4

## ระบุเงื่อนไขการเรียกรายงาน ตามภาพที่ 5

|                                                         |              | SECURICE<br>Access O                   | รน์วยงามกาศร้<br>Nine Record |                         |                                       |
|---------------------------------------------------------|--------------|----------------------------------------|------------------------------|-------------------------|---------------------------------------|
| e maxes dite:                                           |              |                                        |                              |                         |                                       |
| APPENDE<br>Name selfer van die Amerikaanse maak were en |              |                                        |                              |                         |                                       |
|                                                         |              |                                        |                              |                         |                                       |
|                                                         |              |                                        |                              |                         |                                       |
|                                                         |              |                                        |                              |                         |                                       |
| New and                                                 |              |                                        |                              | สบเขามายารุจั           |                                       |
| สโตสาร                                                  |              |                                        | £14                          |                         |                                       |
| k/¥                                                     | 2585         |                                        | 8.                           |                         |                                       |
| eluch                                                   |              | Q.                                     | 54                           |                         | Q (11) 11                             |
| **                                                      |              |                                        | 81                           |                         | Q                                     |
| anitativi u                                             | To Real Wood |                                        |                              | sokrasterstadiodaeseeft |                                       |
| าร่างเราที่สาร                                          | divers       | ~                                      | 8.                           | Tati mass               | ✓ [m] [8]                             |
|                                                         |              |                                        |                              |                         |                                       |
| éno tema                                                |              | 24                                     | X.                           |                         | · · · · · · · · · · · · · · · · · · · |
| 2.2.de                                                  | 40 Jacob 100 | ······································ | *                            |                         |                                       |
|                                                         |              |                                        |                              | 20.986.00, 200          |                                       |
|                                                         |              | ~                                      | 04                           |                         |                                       |
| a la deserver                                           | Writeke      | ×                                      | 61                           | Marting and -           | ✓ [m] <u>*</u>                        |
| na har nénaria                                          | luchasse     | ¥                                      | <b>R</b> 1                   | The second              | ✓ m 8                                 |
|                                                         |              |                                        |                              |                         |                                       |
| u nang ninan aragangkahikina meruhi                     | Rafacij (e   |                                        |                              |                         |                                       |
|                                                         |              |                                        |                              |                         |                                       |
|                                                         |              | C aller and                            | Linne                        |                         |                                       |
|                                                         |              |                                        |                              |                         |                                       |

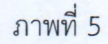

## โดยมีคำอธิบายเงื่อนไขการเรียกรายงาน ดังนี้

| - รหัสหน่วยงาน | ระบบแสดงรหัสหน่วยงาน จำนวน 5 หลัก ให้อัตโนมัติ        |
|----------------|-------------------------------------------------------|
|                | ตามสิทธิการเข้าใช้งานระบบ ตัวอย่างแสดง 753BZ          |
| - เลขที่เอกสาร | ระบุเลขที่เอกสารขอเบิกเงินจำนวน 10 หลัก สามารถระบุ    |
|                | เป็นค่าเดี่ยว (เลขที่เอกสารเดียว) หรือกดปุ่ม 💷        |
|                | เพื่อระบุเลขที่เอกสารเพิ่มเติม หรือระบุเป็นค่าช่วง    |
|                | ระหว่างเลขที่เอกสารถึงเลขที่เอกสาร                    |
|                | หากไม่ระบุเลขที่เอกสาร ระบบจะแสดงเลขที่เอกสาร         |
|                | ทั้งหมด (กรณีต้องการเรียกรายงานตามเลขที่เอกสาร)       |
| - ปีบัญชี      | ระบุปีงบประมาณที่ต้องการเรียกรายงาน จำนวน 4 หลัก      |
|                | โดยระบุเป็นปี พ.ศ. ตัวอย่างระบุ 2567                  |
| - รหัสพื้นที่  | ระบบแสดงรหัสพื้นที่ จำนวน 4 หลัก ให้อัตโนมัติตามสิทธิ |
| - ผู้ขาย       | ระบุรหัสผู้ขาย จำนวน 10 หลัก สามารถระบุเป็นค่าเดี่ยว  |
|                | (รหัสผู้ขายเดียว) หรือกดปุ่มเพื่อระบุรหัสผู้ขาย       |
|                | เพิ่มเติม หรือระบุเป็นค่าช่วงระหว่างรหัสผู้ขายถึงรหัส |
|                | ผู้ขาย หากไม่ระบุรหัสผู้ขาย รายงานจะแสดงรหัสผู้ขาย    |
|                | ทั้งหมด (กรณีต้องการเรียกรายงานตามรหัสผู้ขาย)         |

| - รหัสหน่วยเบิกจ่าย   | ระบบแสดงรหัสหน่วยเบิกจ่าย จำนวน 10 หลัก                           |
|-----------------------|-------------------------------------------------------------------|
|                       | ให้อัตโนมัติตามสิทธิการเข้าใช้งานระบบ ตัวอย่างแสดง 753BZ00000     |
| - วันที่ผ่านรายการ    | ระบุวัน เดือน ปี ที่ผ่านรายการของเอกสารขอเบิกเงิน                 |
|                       | สามารถระบุเป็น ค่าเดี่ยว (วันที่เดียว) หรือกดปุ่ม 💷               |
|                       | เพื่อระบุวันที่เพิ่มเติม หรือระบุเป็นค่าช่วง ระหว่าง วัน เดือน ปี |
|                       | ถึง วัน เดือน ปี (กรณีต้องการเรียกรายงานตามวันที่ผ่านรายการ)      |
| - วันที่บันทึก        | ระบุวัน เดือน ปี ที่บันทึกเอกสารขอเบิกเงิน                        |
|                       | สามารถระบุเป็น ค่าเดี่ยว (วันที่เดียว) หรือกดปุ่ม 💷               |
|                       | เพื่อระบุวันที่เพิ่มเติม หรือระบุเป็นค่าช่วง ระหว่าง วัน เดือน ปี |
|                       | ถึง วัน เดือน ปี (กรณีต้องการเรียกรายงานตามวันที่บันทึกรายการ)    |
| - แยกประเภทพิเศษ      | ระบุตัวบ่งชี้บัญชีแยกประเภททั่วไปพิเศษ (ถ้ามี)                    |
| - ประเภทเอกสาร        | ระบุประเภทเอกสาร (กรณีต้องการเรียกรายงานตามประเภทเอกสาร)          |
| - วิธีการชำระเงิน     | ระบุวิธีการชำระเงิน (กรณีต้องการเรียกรายงานตามวิธีการชำระเงิน)    |
| - การระงับการชำระเงิน | ระบุการระงับการชำระเงิน (กรณีต้องการเรียกรายงานตามประเภท          |
|                       | การระงับการชำระเงิน)                                              |

| NAP RPTWD1<br>รายงานสาปรายการมีกล่ายของหนัง                | 6410                            |              |                                           |                       |                 |                 |                  |                      |         |              |                                   |  |
|------------------------------------------------------------|---------------------------------|--------------|-------------------------------------------|-----------------------|-----------------|-----------------|------------------|----------------------|---------|--------------|-----------------------------------|--|
| < กลับ                                                     |                                 |              |                                           |                       |                 |                 |                  |                      |         |              |                                   |  |
| กรณีจ่ายคระผู้จาย กรณีจ่                                   | ายม่ายส่วนราชการ                |              |                                           |                       |                 |                 |                  |                      |         |              |                                   |  |
|                                                            |                                 |              |                                           |                       |                 |                 |                  |                      | จำมาน   | 100          | <ul> <li>รายกวรส่อหล้า</li> </ul> |  |
|                                                            |                                 |              |                                           | รายงานส               | รุปรายการเบิกจ่ | ายของหน่วยงาน   |                  |                      |         |              |                                   |  |
|                                                            |                                 |              |                                           |                       |                 |                 |                  |                      |         |              |                                   |  |
| รพัสมน่วยเน็กข่าย                                          | 7536200000                      |              |                                           |                       |                 |                 |                  |                      |         |              |                                   |  |
| หม่วยเมิกว่าย                                              | องค์วารแว้ตาราย่งยังหรืดนวยกุรั |              |                                           |                       |                 |                 |                  |                      |         |              |                                   |  |
| 033                                                        | องค์การบวิหารส่วยจังห           | รัสยารรษุรี  |                                           |                       |                 |                 |                  |                      |         |              |                                   |  |
| รียที่บันทึก                                               | 01.04.2567 84 30.04.2           | 2567         |                                           |                       |                 |                 |                  |                      |         |              |                                   |  |
| รับที่รายงาน                                               | 15.07.2567                      |              |                                           |                       |                 |                 |                  |                      |         |              |                                   |  |
| สหมีจำยดรอยู่หาย                                           |                                 |              |                                           |                       |                 |                 |                  |                      |         |              |                                   |  |
| ให้เป็นสืด ให้สี่ส่วงกาย                                   | าาร ประเภท                      | เลขที่เอกลาร | ផ្ទ័នទេ                                   | นัญชีอนาสารที่สับเมิน | กรรย์หลัง       | ราร์สงบบ่าระมาณ | ดำนวนมันส์ของปีก | ภาษีทัก ณ<br>ที่ย่าย | ค่าปรับ | ค่างการเมือง | จำการเสียงสุทธิ                   |  |
| 62.04.3567 02.54.256                                       | r kis                           | 3306500006   | ຈະກໍ່ຄວານອີສານ<br>ສ່ວນອັດຫວັດແມນນ<br>ຜູ້ຊ | 1086082184            | 9671230005      | 15382           | 23,093,610,01    | 9.09                 | 0.00    | 0.00         | 24,093,610 01                     |  |
| 19710                                                      |                                 |              |                                           |                       |                 |                 | 24,093,610.01    | 0.00                 | 0.00    | 0.00         | 24,093,610.01                     |  |
| จำนายและกรุงทั้งของ 1 รายการ<br>จำนายและกรุงทั้งของ 1 แข้ง |                                 |              |                                           |                       |                 |                 |                  |                      |         |              |                                   |  |

ภาพที่ 6

คำอธิบาย ตามภาพที่ 6 "รายงานสรุปรายการเบิกจ่ายของหน่วยงาน กรณีจ่ายตรงผู้ขาย" ระบบแสดงรายละเอียด ดังนี้

- วันที่บันทึก
   ระบบแสดงวัน เดือน ปี ที่บันทึกรายการของเอกสารขอเบิกเงิน
- วันที่ผ่านรายการ ระบบแสดงวัน เดือน ปี ที่ผ่านรายการของเอกสารขอเบิกเงิน
- ประเภท ระบบแสดงประเภทเอกสารขอเบิกเงิน
- เลขที่เอกสาร ระบบแสดงเลขที่เอกสารขอเบิกเงิน จำนวน 10 หลัก
- ผู้ขาย ระบบแสดงชื่อผู้ขาย

- รหัสงบประมาณ

- จำนวนเงินสุทธิ

4.

- บัญชีธนาคารที่รับเงิน ระบบแสดงเลขที่บัญชีเงินฝากธนาคารของผู้รับเงิน
- การอ้างอิง ระบบแสดงเลขการอ้างอิงเอกสารขอเบิกเงิน
  - ระบบแสดงรหัสงบประมาณ จำนวน 20 หลัก กรณีเงินในงบประมาณ
    - และแสดงรหัสงบประมาณ จำนวน 5 หลัก กรณีเงินนอกงบประมาณ
- จำนวนเงินที่ขอเบิก ระบบแสดงจำนวนเงินที่ขอเบิกเงิน
- ภาษีหัก ณ ที่จ่าย ระบบแสดงจำนวนเงินภาษีหัก ณ ที่จ่าย (ถ้ามี)
- ค่าปรับ ระบบแสดงจำนวนเงินค่าปรับ (ถ้ามี)
- ค่าธรรมเนียม
   ระบบแสดงจำนวนเงินค่าธรรมเนียมการโอนเงิน (ถ้ามี)
  - ระบบแสดงจำนวนเงินสุทธิ หลังหักภาษีหัก ณ ที่จ่าย
    - หักค่าปรับและหักค่าธรรมเนียมธนาคาร

| NAP สิทาษอา<br>ราษงามลรูปรายคร<br>< สิลัย                                                                                                    | ารเป็กจำมงองหน่วยง | าน                     |              |                                         |                       |               |                         |                   |                      |          |             |                        |
|----------------------------------------------------------------------------------------------------|--------------------|------------------------|--------------|-----------------------------------------|-----------------------|---------------|-------------------------|-------------------|----------------------|----------|-------------|------------------------|
| กรณ์ช่วยขรงผู้<br>                                                                                                    | เขาย กรณีจ่าย      | ม่านประเทศ<br>การการเป | 112          |                                         |                       |               |                         |                   |                      |          |             |                        |
|                                                                                                    | <b>E b</b>         |                        |              |                                         |                       |               |                         |                   |                      | จำนาน    | 100         | • รามการต่องน้ำ        |
|                                                                                                    |                    |                        |              |                                         |                       | รายงานสรุปราเ | ขการเบิกจ่ายของหน่วยงาน |                   |                      |          |             |                        |
| หมิดแข่วยเปิดต่าย 7538200080<br>หน่วยเปิดต่าย องต์การบริหารส่วนจัดหรือนนหญรี<br>กรม องต์การบริหารส่วนจังหรือนนหญรี<br>วังซี่ยันติก 01.04.2567 กิ่ง 30.04.2567<br>วันซี่สายสาม 15.07.2567 . |                    |                        |              |                                         |                       |               |                         |                   |                      |          |             |                        |
| รับที่มันคือ                                                                                                    | วันที่สามรายการ    | utaunn                 | เลขที่เอกสาร | អូទាម                                   | บัญชีรมาตารที่รับเงิน | การอ้างอัง    | าทัศระบบระบาณ           | สำนานสินที่ขอเปิด | มาที่ก้าน<br>สี่จ่าย | ด่างอื่น | ด่างรรมณ์อน | ร้านวนสัมสุทธิ         |
| 30.04.2567                                                                                                    | 30.04.2567         | Kä                     | 3500000001   | มต่องหม่าสาร<br>ส่วนอังสร้อน<br>บทบุรี  | 1054027590            | 9670090021    | 75382370001004109001    | 24,308,100.00     | 8.00                 | 9.00     | 0.00        | 24,008,100,00          |
| 30.04.2567                                                                                                    | 30.04.2567         | Kŝ                     | 360000002    | องค์การประการ<br>ส่วนซังหรือน<br>บทบุรี | 1066022690            | P67000022     | 75382370091004100002    | \$13,000.00       | 0.08                 | 6.00     | 006         | 318,000.00             |
| 36.64.256?                                                                                                    | 30.04.2567         | Kġ                     | 3500000000   | องค์กรรบรัดรร<br>สำหรัดเรื่อน<br>หมรุรี | 1056022590            | P67000023     | 75382370001004102003    | 00.000y802.90     | 0.00                 | 8.00     | 0.60        | 69, <b>596,6</b> 00.00 |

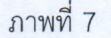

| 90.84.2567                                                | 30.04.2567                                                                                                    | K3  | 3600733392.4 | ອາອີກາວນວິທາຈ<br>ທ່ານຈັກເວັດບ<br>າຫະຈີ່ໃ | 1086622396  | P67(E80033  | P\$3823700109610014  | 1,852,000,00   | 6.66         | 6.00       | 8.50 | 1.892,933.00   |
|-----------------------------------------------------------|----------------------------------------------------------------------------------------------------|-----|--------------|------------------------------------------|-------------|-------------|----------------------|----------------|--------------|------------|------|----------------|
| 90.04.2567                                                | 30.04.2567                                                                                                    | K\$ | \$400000015  | ออล์ครบเริ่มงร<br>สามอัตรไดย<br>เหตุรี   | 1086022890  | P\$70880035 | 25382370001004100015 | 23,150,090,00  | 6.80         | 0.00       | 6,50 | 23,150,923.60  |
| 30.04.2367                                                | 30.04.2567                                                                                                    | K8  | 360000016    | ออสรารบริหาร<br>ส่วนอังหรัชม<br>พิมีชี   | 1086922390  | P670003936  | 75382370801064100018 | 1,479,000.00   | 6.60         | a.00       | 6.60 | 1,479,950.00   |
| \$0.84.2567                                               | 10:04.2567                                                                                                    | *8  | 3600233017   | องสัดรรมชีดวา<br>สามสัตว์คน<br>นตรีซี    | 10840223983 | P670EE003?  | P5882370801006400011 | \$1,360.000.00 | <b>\$3</b> 0 | 0.00       | 6.50 | 51,563,803.50  |
| 107752                                                    |                                                                                                    |     |              |                                          |             |             |                      | 845,730,600.00 | 0.00         | 0.00       | 0.00 | 645,730,600.00 |
| กรม<br>วันที่นับคือ<br>รายจำนายรายการร<br>รายจำนายมันฤษฮ์ | ครม         จงศ์การบริหาสร์บริเพริพบมายุรี           วิมที่บันศึก         01.04.2567 ถึง 30.04.2567           รรณส่งนานรายการของมิส         19 รายการ           รรณส่งนานรายการของมิส         646.03.23.00 เวษต |     |              |                                          |             |             |                      |                |              |            |      |                |
|                                                           |                                                                                                    |     |              |                                          |             |             |                      | ได้รับการคร    | 0180000000   | រហ្វេកគ័តម |      |                |
|                                                           |                                                                                                    |     |              |                                          |             |             |                      | ลายมือชื่อผู้  | ตรารสอบ      |            |      |                |
|                                                           |                                                                                                    |     |              |                                          |             |             |                      | ซื่อผู้ครามส   | ยบ           |            |      |                |
|                                                           |                                                                                                    |     |              |                                          |             |             |                      | ต่าแหน่ง       |              |            |      |                |
|                                                           |                                                                                                    |     |              |                                          |             |             |                      | รับที่         |              |            |      |                |
| จำนวนเอกสาท<br>จำนวนหน้าทั้งห                             | ด้มยมด 17 รายการ<br>เมต 1 หย้า                                                                                                    |     |              |                                          |             |             |                      |                |              |            |      |                |

- 5 -

ภาพที่ 7 (ต่อ)

คำอธิบาย ตามภาพที่ 7 "รายงานสรุปรายการเบิกจ่ายของหน่วยงาน" กรณีจ่ายผ่านหน่วยงาน ระบบแสดงรายละเอียด ดังนี้

- วันที่บันทึก ระบบแสดงวัน เดือน ปี ที่บันทึกรายการของเอกสารขอเบิกเงิน - วันที่ผ่านรายการ ระบบแสดงวัน เดือน ปี ที่ผ่านรายการของเอกสารขอเบิกเงิน - ประเภท ระบบแสดงประเภทเอกสารขอเบิกเงิน - เลขที่เอกสาร ระบบแสดงเลขที่เอกสารขอเบิกเงิน จำนวน 10 หลัก ระบบแสดงชื่อผู้ขาย - ผู้ขาย - บัญชีธนาคารที่รับเงิน ระบบแสดงเลขที่บัญชีเงินฝากธนาคารของผู้รับเงิน - การอ้างอิง ระบบแสดงเลขการอ้างอิงเอกสารขอเบิกเงิน - รหัสงบประมาณ ระบบแสดงรหัสงบประมาณ จำนวน 20 หลัก กรณีเงินในงบประมาณ และแสดงรหัสงบประมาณจำนวน 5 หลัก กรณีเงินนอกงบประมาณ - จำนวนเงินที่ขอเบิก ระบบแสดงจำนวนเงินที่ขอเบิกเงิน - ภาษีหัก ณ ที่จ่าย ระบบแสดงจำนวนเงินภาษีหัก ณ ที่จ่าย (ถ้ามี) - ค่าปรับ ระบบแสดงจำนวนเงินค่าปรับ (ถ้ามี) ระบบแสดงจำนวนเงินค่าธรรมเนียมการโอนเงิน (ถ้ามี) - ค่าธรรมเนียม - จำนวนเงินสุทธิ ระบบแสดงจำนวนเงินสุทธิ หลังหักภาษีหัก ณ ที่จ่าย หักค่าปรับและหักค่าธรรมเนียมธนาคาร ระบบแสดงจำนวนรายการที่ขอเบิกเงินรวมทั้งหมด - รวมจำนวนรายการขอเบิก - รวมจำนวนเงินสุทธิ ระบบแสดงจำนวนเงินสุทธิรวมทั้งหมด

การลงลายมือชื่อรับรองการตรวจสอบความถูกต้อง โดยหัวหน้าหน่วยงาน หรือผู้ที่ได้รับมอบหมาย

- ลายมือชื่อผู้ตรวจสอบ หัวหน้าหน่วยงานลงลายมือชื่อ
- ชื่อผู้ตรวจสอบ หัวหน้าหน่วยงานลงชื่อ-นามสกุล
- ตำแหน่ง
   ระบุตำแหน่งหัวหน้าหน่วยงานที่ตรวจสอบรายงาน
- วันที่ ระบุ วัน เดือน ปี ที่หัวหน้าหน่วยงานตรวจสอบรายงาน